## TATA CARA PEMBAYARAN MENGGUNAKAN BRI VIRTUAL ACCOUNT (BRIVA)

- 1. Masuk ke students.stiepas.web.id
- 2. Login menggukan Akun yang sudah saudara miliki

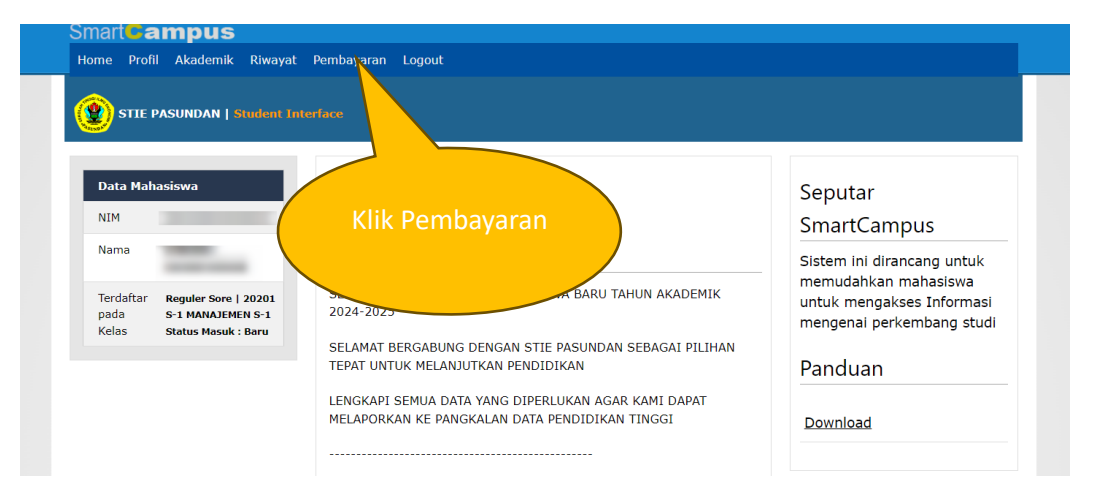

#### 3. Pilih Pembayaran

| Data Mahasiswa                                                                     | Rencana                 | Pembayaran                   |                     |                |                                                           |
|------------------------------------------------------------------------------------|-------------------------|------------------------------|---------------------|----------------|-----------------------------------------------------------|
| NIM                                                                                |                         |                              |                     |                | Keterangan                                                |
| Nama                                                                               | Jumlah R                | encana Pembayaran            |                     | Rp. 0          | Halaman ini adalah Rincian Rencana                        |
| and the second second                                                              |                         |                              |                     | <u> SIMPAN</u> | pembayaran Anda, baik pembayara                           |
| Terdaftar Reguler Sore   20201<br>pada S-1 MANAJEMEN S-1                           | Nomor BRIVA 24343340220 |                              |                     |                | melalui <i>Kasir STIEPAS</i> ataupun pada<br>Bank melalui |
| Kelas Status Masuk : Baru                                                          | Tagihan                 | yang belum dibaya            | ar                  |                | - Pilih tagihan yang akan dibayarka                       |
| Status                                                                             | Silahkan pilih t        | aqihan yang akan saudara bay | var dan klik SIMPAN |                | - Klik Simpan Untuk melakukan                             |
| Keterangan                                                                         | No                      | Jenis Tagihan                | Pilih               | Jumlah         | pembayaran malalui BRIVA                                  |
| Pembayaran UAS Semester Genap<br>2023/2024 :<br>• Angkatan 2022 dan 2023 Lunas SPP | 1 SPP<br>Sen            | dan SKS April<br>n: VIII     |                     | Rp. 540.000,00 | NO. Briva :                                               |
| sampai Juli 2024 dan UAS                                                           | 2 SPP                   | dan SKS Mei                  |                     | Rp. 540.000.00 | 24545540220                                               |

4. Pilih tagihan yang akan saudara bayar (pembayaran bisa lebih dari 1 tagihan)

| Smart Campus                                                                            |                                            |                       |                |                                                                                                |
|-----------------------------------------------------------------------------------------|--------------------------------------------|-----------------------|----------------|------------------------------------------------------------------------------------------------|
| Home Profil Akademik Riwayat                                                            | Pembayaran Logout                          |                       |                |                                                                                                |
| () STIE PASUNDAN   Student In                                                           | terface                                    |                       | Po             | Nominal                                                                                        |
| Data Mahasiswa<br>NIM                                                                   | Rencana Simpa                              | an                    | re             | Reterangan                                                                                     |
| Nama                                                                                    | Jumlah Renca                               |                       | Rp. 1.080.000  | Halaman ini adalah Rincian Rencana<br>pembayaran Anda, baik pembayar                           |
| Terdaftar Reguler Sore   20201<br>pada S-1 MANAJEMEN S-1<br>Kelas Status Masuk : Baru   | Nomor BRIVA<br>Tagihan yang belum dibay    | yar                   | 2434334022     | melalui <i>Kasir STIEPAS</i> ataupun pa<br>Bank melalui<br>- Pilih tagihan yang akan dibayarka |
| Status                                                                                  | Silahkan pilih tagihan yang akan saudara b | oayar dan klik SIMPAN |                | - Klik Simpan Untuk melakukan                                                                  |
| Keterangan                                                                              | No Jenis Tagihan                           | Pilih                 | Jumlah         | pembayaran malalul BRIVA                                                                       |
| Pembayaran UAS Semester Genap<br>2023/2024 :<br>• Angkatan 2022 dan 2023 Lunas SPP      | 1 SPP dan SKS April<br>Sem: VIII           |                       | Rp. 540.000,00 | NO. Briva :<br>24343340220                                                                     |
| sampai Juli 2024 dan UAS<br>• Angkatan 2021 dan 2020 Lunas SPP<br>sampai September 2024 | 2 SPP dan SKS Mei<br>Sem: VIII             | 7                     | Rp. 540.000,00 | Proses "FLAG" ini akan sangat                                                                  |
|                                                                                         | 3 SPP dan SKS Juni<br>Sem: VIII            |                       | Rp. 540.000,00 | membantu untuk mempercepat<br>proses pembayaran.                                               |
|                                                                                         | 4 CDD does CI/C Tuli                       |                       | Do 540.000.00  |                                                                                                |

### 5. Setelah simpan akan muncul notifikasi

| rea - Rumah 👖 User Account 🛛 🧭 Rest                      | ul Neo Feed students.stiepas.web.id says        |               |                                                                                      |
|----------------------------------------------------------|-------------------------------------------------|---------------|--------------------------------------------------------------------------------------|
| Smart <b>Campus</b>                                      | Nuhun sateuacana !                              |               |                                                                                      |
| Home Profil Akademik Riwaya                              | t Pemba                                         |               |                                                                                      |
|                                                          |                                                 |               |                                                                                      |
|                                                          |                                                 |               |                                                                                      |
| 😫 STIE PASUNDAN   Student I                              | nterface                                        |               |                                                                                      |
| STIE PASUNDAN   Student 1                                | nterface                                        |               |                                                                                      |
| STIE PASUNDAN   Student I                                | nterface                                        |               |                                                                                      |
| STTE PASUNDAN   Student 1 Data Mahasiswa                 | Rencana Pembayaran                              |               | Keterangan                                                                           |
| STIE PASUNDAN   Student 1       Data Mahasiswa       NIM | Rencana Pembayaran                              |               | Keterangan                                                                           |
| Data Mahasiswa NIM Nama                                  | Rencana Pembayaran<br>Jumlah Rencana Pembayaran | Rp. 1.080.000 | Keterangan<br>Halaman ini adalah Rincian Rencana                                     |
| Data Mahasiswa       NIM       Nama                      | Rencana Pembayaran<br>Jumlah Rencana Pembayaran | Rp. 1.080.000 | Keterangan<br>Halaman ini adalah Rincian Rencana<br>pembayaran Anda, baik pembayarar |

6. Silahkan lakukan pembayaran dengan motode seperti dibawah ini dengan menggunakan nomor BRIVA dengan jumlah Pembayaran yang sudah saudara pilih

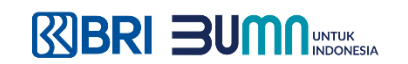

# BRIVA BRI Virtual Account

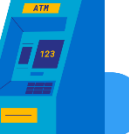

- Masukkan Kartu ATM dan PIN Anda
- Pilih menu "Transaksi Lain"
- Pilih menu "Pembayaran"
- Pilih menu "Lainnya"

ATM BRI

- Pilih menu "BRIVA"
- Masukkan "nomor BRIVA"
- Pilih "Ya" untuk memproses pembayaran
- Transaksi sukses!

### **Mobile Banking Bank Lain**

- Login ke mobile banking
- Pilih menu "Fund Transfer"
- Pilih menu "Antar Bank" atau "Bank Lain"
- Pilih tujuan bank "BRI"
- Pilih metode transfer "Transfer Online"
- Masukkan no rekening tujuan "nomor BRIVA"
- Pilih "Confirm" untuk memproses pembayaran
- Transaksi sukses!

# ATM Bank Lain

- Masukkan Kartu ATM dan PIN Anda
- Pilih menu "Transaksi Lainnya"
- Pilih menu "Transfer"
- Pilih menu "Transfer Rekening Bank Lain"
- Masukkan Kode Bank BRI (002) + "nomor BRIVA"
- Cetak detail transaksi dan pilih "Benar"
- Transaksi sukses!

## BRImo

- Buka aplikasi BRImo
- Pilih menu "BRIVA"
- Pilih menu "Tambah Transaksi Baru"
- Masukkan "nomor BRIVA"
- Pilih "Lanjutkan" untuk memproses pembayaran
- Transaksi sukses!

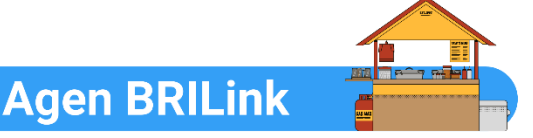

- Datang ke Agen BRILink terdekat
- Pilih menu "Mini ATM"
- Pilih menu "Pembayaran"
- Pilih menu "BRIVA"
- Gesek kartu ATM
- Masukkan "nomor BRIVA"
- Masukkan PIN ATM
- Pilih "Ya" untuk mencetak struk
- Transaksi sukses!

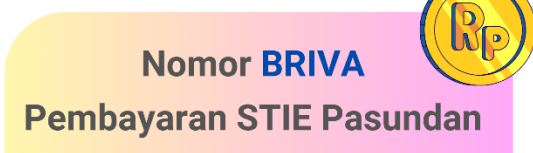

Mahasiswa S1 "2" + NPM Mahasiswa S2 & D3

"24343" + NPM